# illumina

# Tarkvara Local Run Manager analüüsimooduli DNA GenerateFASTQ Dx

töövoo juhend seadme MiSeqDx jaoks

IN VITRO DIAGNOSTILISEKS KASUTAMISEKS

| Ülevaade                       | 3  |
|--------------------------------|----|
| Käituse teabe sisestamine      | 3  |
| Analüüsimeetodid               | 5  |
| Käituse ja tulemuste vaatamine | 5  |
| Tulemuste aruanne              | 6  |
| Analüüsi väljundfailid         | 6  |
| Versioonide ajalugu            | 10 |
| Tehniline tugi                 | 11 |
|                                |    |

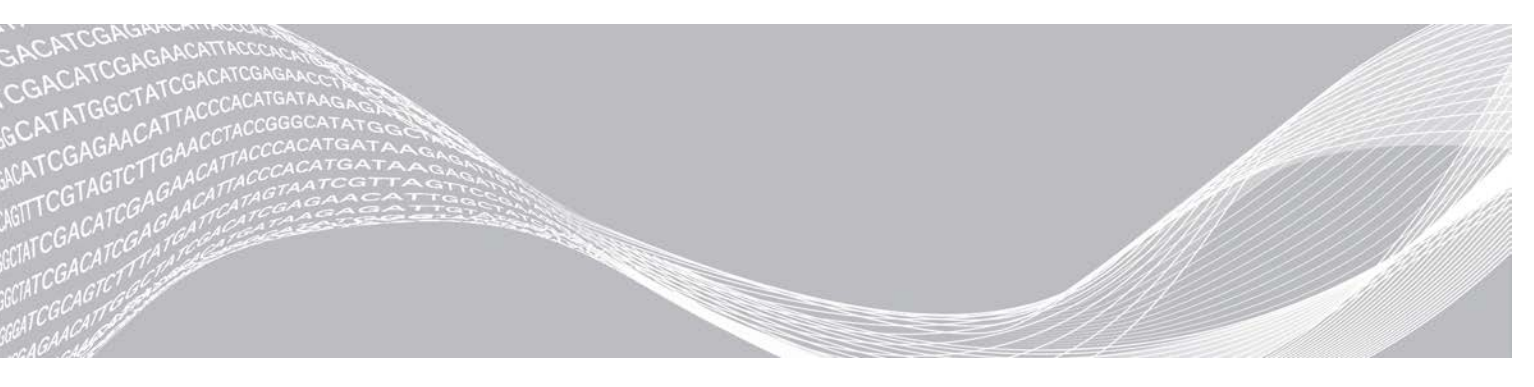

Dokument nr 200015661 v01 EST Mai 2022 IN VITRO DIAGNOSTILISEKS KASUTAMISEKS KUULUB ETTEVÕTTELE ILLUMINA

See dokument ja selle sisu kuuluvad ettevõttele Illumina, Inc. ja selle tütarettevõtetele ("Illumina") ning on mõeldud kasutamiseks ainult ettevõtte lepingulistele klientidele seoses selles dokumendis kirjeldatud toote (toodete) kasutamisega ega ole mõeldud mitte mingiks muuks otstarbeks. Seda dokumenti ega selle sisu ei tohi mis tahes viisil kasutada ega muul eesmärgil levitada ja/või edastada, avaldada või reprodutseerida ilma Illumina eelneva kirjaliku nõusolekuta. Illumina ei anna selle dokumendiga kolmandale isikule oma patendi-, kaubamärgi-, autori-, tava- või muu sarnase õiguse alusel mitte ühtegi litsentsi.

Kvalifitseeritud ja asjakohase koolituse saanud töötajad peavad selles dokumendis kirjeldatud juhiseid järgima rangelt ja üksikasjalikult, et tagada siin kirjeldatud toote (toodete) õige ja ohutu kasutusviis. Siinse dokumendi sisu tuleb enne nimetatud toote (toodete) kasutamist täies ulatuses läbi lugeda ja endale selgeks teha.

SELLES DOKUMENDIS KIRJELDATUD JUHISTE MITTE LUGEMINE JA MITTE ÜKSIKASJALIKULT JÄRGIMINE VÕIB KAHJUSTADA TOODET (TOOTEID), VIGASTADA INIMESI (SH KASUTAJAID VÕI TEISI) JA KAHJUSTADA MUUD VARA. NIMETATUD JUHUL EI KEHTI ÜKSKI TOOTELE (TOODETELE) ANTUD GARANTII.

ILLUMINA EI VASTUTA SELLES DOKUMENDIS KIRJELDATUD TOOTE (TOODETE) (SEALHULGAS TOOTE OSAD VÕI TARKVARA) VÄÄRKASUTUSE EEST.

© 2022 Illumina, Inc. Kõik õigused on kaitstud.

Kõik kaubamärgid kuuluvad ettevõttele Illumina, Inc. või nende vastavatele omanikele. Kaubamärgi kohta lisateabe saamiseks vt www.illumina.com/company/legal.html.

# Ülevaade

Tarkvara Local Run Manager moodul DNA GenerateFASTQ Dx demultipleksib kõigepealt indekseeritud lugemid. Kui DNA GenerateFASTQ Dx on olemas, loob see FASTQ-failivormingus vaheväljundfailid ja väljub seejärel töövoost. Joondamist ega täiendavat analüüsi ei tehta. FASTQ-failid on nõutavad kolmanda poole analüüsitööriistadega analüüsimiseks.

Tarkvara Local Run Manager moodulit DNA GenerateFASTQ Dx saab käivitada tarkvara Local Run Manager versioonis 3.1.0 (või uuemas versioonis) ja see ühildub operatsioonisüsteemiga Windows 10. Analüüsimoodul toetab analüüsi Illumina DNA Prep with Enrichment Dx jaoks sekveneerimist.

# Teave selle juhendi kohta

Selles juhendis on toodud juhised sekveneerimise ja analüüsimise käitusparameetrite seadistamiseks analüüsimooduli DNA GenerateFASTQ Dx jaoks. Tarkvara kasutamiseks on vaja põhiteadmisi kehtivast Windowsi operatsioonisüsteemist ja veebibrauseripõhisest kasutajaliidesest. Lisateavet tarkvara Local Run Manager juhtpaneeli ja süsteemisätete kohta leiate *tarkvara Local Run Manager viitejuhendist seadme MiSeqDx jaoks (dokument nr 200003931)*.

# Käituse teabe sisestamine

#### Parameetrite määramine

- 1 Logige sisse rakendusse Local Run Manager.
- 2 Valige käsk Create Run (Loo käitus) ja seejärel DNA GenerateFASTQ Dx.
- Sisestage kordumatu käituse nimi, mis identifitseerib käituse sekveneerimisest analüüsini (kuni 40 tähemärki).
   Käituse nimi võib sisaldada tähtnumbrilisi märke, tühikuid ja erimärke `.~!@#\$%-\_{}. Te ei saa kasutada mõne varasema käituse nime.
- 4 [Valikuline] Sisestage käituse kirjeldus, et aidata käitust identifitseerida (kuni 150 tähemärki). Käituse kirjeldus võib sisaldada tähtnumbrilisi märke, tühikuid ja järgmisi erimärke: `.~!@#\$%-\_{}.
- 5 Konfigureerige järgmisi käitussätteid.
  - Index Plate (Indeksiplaat) valige teegi ettevalmistamise käigus kasutatud indeksiplaadi paigutus. Saate valida paigutuse Index Set A (Indeksikomplekt A), Index Set B (Indeksikomplekt B) või Index Set AB (Indeksikomplekt AB). Lisateavet indeksiplaatide paigutuste kohta leiate komplekti *Illumina DNA Prep With Enrichment Dx pakendi infolehest*.
     Indeksikomplektid A ja B sisaldavad 96 proovi ning vastavaid unikaalseid topeltpraimereid (UDP-sid). Indeksikomplekt AB sisaldab 192 proovi ja vastavaid UDP-sid.
  - ▶ Read Type (Lugemi tüüp) valige üksiklugem või paarisotsaline lugem. Vaikelugem on paarisotsaline.
  - ▶ Read Lengths (Lugemite pikkused) sisestage lugemi pikkus. Lugemi vaikepikkus on 151.
- 6 Seadistage jaotises Module-Specific Settings (Moodulispetsiifilised sätted) suvandit Adapter Trimming (Adapteri kärpimine).

Adapteri kärpimine on vaikimisi lubatud.

7 Valige sekveneeritavate proovide arv. Valitud proovide arv sisaldab automaatselt sisestatud UDP soovitusi. Kui te ei soovi UDP soovitusi kasutada, valige suvand **Custom** (Kohandatud).

Kui ripploendis ei ole sekveneeritavate proovide arvu, valige lähim proovide arv. Veenduge, et valitud arv oleks sekveneeritavate proovide arvust väiksem, ja lisage vajaduse korral täiendavaid UDP-sid. Näiteks kui soovite testida 18 proovi, valige 16 proovi.

#### Proovide määramine käituse jaoks

Määrake käituse proovid, kasutades üht järgmistest valikutest.

- Proovide sisestamine käsitsi kasutage tühja tabelit kuval Create Run (Käituse loomine).
- Proovide importimine liikuge komaeraldusega väärtuste (\*.csv) vormingus välise faili juurde. Malli saab alla laadida kuvalt Käituse loomine.

#### Proovide sisestamine käsitsi

- Sisestage vahekaardile Sample ID (Proovi ID) unikaalne proovi ID. Kasutage tähtnumbrilisi märke ja/või sidekriipse (kuni 40 tähemärki).
   Proovi ID ja vastav proovi kirjeldus ning UDP asukoht on sinisega esile tõstetud, mis näitab, et proov on sisestatud.
- 2 [Valikuline] Positiivsete ja negatiivsete kontrollproovide valimiseks paremklõpsake proovisüvenditel.
- 3 **[Valikuline]** Sisestage vahekaardile Sample Description (Proovi kirjeldus) proovi kirjeldus. Proovi kirjeldus võib sisaldada tähtnumbrilisi märke, punkte ja erimärke `~!@#\$%-\_{}. Tühikud ei ole lubatud. Kui proovi kirjeldusega seotud proovi ID-d kasutatakse hilisemas käituses uuesti, kirjutatakse esialgne proovi kirjeldus üle.
- 4 Vajaduse korral muutke soovitatud UDP-positsioone. Soovitatavad proovisüvendi asukohad on esile tõstetud kollase, lilla, oranži ja roosaga.

Soovitatud proovisüvendite kasutamise korral täidab tarkvara automaatselt UDP indeksiadapterid, mis vastavad indeksi mitmekesisuse nõuetele. Kui valitud proovide arv pole analüüsitavate proovide täpne arv, valige lisasüvendite jaoks kindlasti UDP indeksiadapterid.

- 5 [Valikuline] Valige käsk Export Samples (Ekspordi proovid), et eksportida prooviteabe fail.
- 6 Valige käsk Save Run (Salvesta käitus).

#### Proovilehe importimine

Saate importida prooviteavet prooviteabe failist, mis on varem moodulist DNA GenerateFASTQ Dx eksporditud, kasutades funktsiooni Export Samples (Ekspordi proovid) või mallifaili, mille saab luua, valides kuval Create Run (Loo käitus) suvandi **Template** (Mall). Vt jaotises *Proovide sisestamine käsitsi* leheküljel 4 olevaid juhiseid prooviteabe loomise ja eksportimise kohta.

Mallifail ei sisalda automaatselt sisestatud UDP soovitusi.

Tehke mallifaili muutmiseks järgmist.

- 1 Uue plaadikujunduse tegemiseks valige **Mall** kuval Käituse loomine. Mallifail sisaldab impordiks õigeid veerupäiseid. Redigeerige faili järgmiselt.
  - a Avage proovileht tekstiredaktoris.
  - b Sisestage nõutud prooviteave.
  - c Salvestage fail komadega eraldatud väärtuste (\*.csv) vormingus. Veenduge, et proovi ID-d oleksid kordumatud.

Tehke prooviteabe importimiseks järgmist.

2 Valige suvand Import Samples (Impordi proovid) ja valige seejärel CSV-fail.

- 3 [Valikuline] Valige Export (Ekspordi), et eksportida prooviteave välisesse faili.
- 4 Valige käsk Save Run (Salvesta käitus).

### Käituse redigeerimine

Juhiseid teabe muutmise kohta käituse ajal enne sekveneerimist vt *tarkvara Local Run Manager viitejuhendist* seadme MiSeqDx jaoks (dokument nr 200003931).

# Analüüsimeetodid

Analüüsimoodul DNA GenerateFASTQ Dx teeb järgmised analüüsietapid ja kirjutab seejärel analüüsi väljundfailid joonduste kausta.

- Demultipleksib indeksi lugemid
- Loob FASTQ-failid

#### Demultipleksimine

Demultipleksimine võrdleb iga indeksi lugemi järjestust käituse jaoks määratud indeksite järjestustega. Selles etapis ei arvestata kvaliteediväärtustega.

Indeksite lugemid identifitseeritakse järgmiste sammudega:

- Proovid nummerdatakse alates 1-st, lähtudes nende järjestusest käituse jaoks.
- ▶ Valimi number 0 on reserveeritud klastritele, mida proovile ei määratud.
- Klastrid määratakse proovile siis, kui indeksi järjestus vastab täpselt või kui indeksi lugemi kohta on kuni üks mittevastavus.

#### FASTQ-failide genereerimine

Pärast demultipleksimist genereerib tarkvara vaheanalüüsi failid FASTQ-vormingus, mis on tekstivorming, mida kasutatakse järjestuste esitamiseks. FASTQ-failid sisaldavad kõikide proovide lugemeid ja seonduvaid kvaliteediskoore. Kõik käituse puhul kasutatud kontrollmaterjalid ja klastrid, mis filtreid ei läbinud, on välistatud.

FASTQ-fail sisaldab ainult ühe proovi lugemeid ja selle proovi nimi sisaldub FASTQ-faili nimes. FASTQ-failid on joondamise peamine sisend.

#### Käituse ja tulemuste vaatamine

- 1 Valige tarkvara Local Run Manager juhtpaneelil käituse nimi.
- 2 Vaadake vahekaardil Run Overview (Käituse ülevaade) üle sekveneerimiskäituse mõõdikud.
- 3 Analüüsi andmefaili asukoha muutmiseks, et edaspidi valitud käitus uuesti järjestada, valige ikoon Edit (Redigeeri) ja redigeerige käituse väljundkausta failiteed. Käituse väljundkausta nime ei saa redigeerida.
- 4 **[Valikuline]** Käituse väljundkausta failitee kopeerimiseks valige suvand **Copy to Clipboard** (Kopeeri lõikelauale).
- 5 Käitusparameetrite ja kulutarvikute teabe vaatamiseks valige vahekaart Sequencing Information (Sekveneerimise teave).

- 6 Analüüsiaruande vaatamiseks valige vahekaart Samples & Results (Proovid ja tulemused).
  - Kui analüüs järjestati uuesti, valige rippmenüüst Select Analysis (Vali analüüs) sobiv analüüs.
  - ▶ Valige vasakpoolselt navigeerimisribalt proovi ID, et vaadata teise proovi aruannet.
- 7 [Valikuline] Analüüsikausta failitee kopeerimiseks valige suvand Copy to Clipboard (Kopeeri lõikelauale).

#### **Tulemuste aruanne**

Tulemused on kokku võetud vahekaardil Samples and Results (Proovid ja tulemused).

#### Proovid

#### Tabel 1 Proovide tabel

| Veeru pealkiri             | Kirjeldus                                                                                                    |
|----------------------------|----------------------------------------------------------------------------------------------------|
| Sample ID (Proovi ID)      | Proovi ID, mis anti käituse loomisel.                                                                                      |
| Plate (Plaat)              | Käituse loomise käigus indeksiplaadiga kaasas olnud plaat. Veerg kuvatakse ainult siis,<br>kui on valitud indeksiplaat AB. |
| Index Well (Indeksisüvend) | Käituse loomise käigus indeksisüvendi asukohaga kaasas olnud indeksisüvend.                                                |
| Description (Kirjeldus)    | Käituse loomise käigus esitatud proovi kirjeldus.                                                                          |
| UDP                        | Prooviga kasutatav UDP.                                                                                                    |
| Control (Kontrollmaterjal) | Prooviga kasutatav positiivne või negatiivne kontrollmaterjal.                                                             |

#### Indekseerimine

#### Tabel 2 Indekseerimise tabel

| Veeru pealkiri                                          | Kirjeldus                                                               |
|---------------------------------------------------------|-------------------------------------------------------------------------|
| Index Number (Indeksi number)                           | Määratud ID, mis põhineb proovide proovitabelis loetlemise järjekorral. |
| Sample ID (Proovi ID)                                   | Proovi ID, mis anti käituse loomisel.                                   |
| UDP                                                     | Prooviga kasutatav UDP.                                                 |
| % Reads Identified (PF)<br>(Tuvastatud lugemite % (PF)) | Filtri läbinud lugemite osakaal.                                        |

#### Analüüsi väljundfailid

Analüüsimooduli DNA GenerateFASTQ Dx jaoks luuakse järgmised analüüsi väljundfailid.

| Faili nimi                  | Kirjeldus                                                                                                    |
|-----------------------------|----------------------------------------------------------------------------------------------------|
| Demultipleksimine (*.demux) | Vahefailid, mis sisaldavad demultipleksimise tulemusi.                                                         |
| FASTQ (*.fastq.gz)          | Vahefailid, mis sisaldavad kvaliteediskooriga aluste määramisi. FASTQ-failid on joondamisetapi peamine sisend. |

#### Failivormingu demultipleksimine

Demultipleksimisprotsess loeb igale klastrile lisatud indeksijärjestuse, et teha kindlaks, millisest proovist klaster pärineb. Klastrite ja proovinumbri vastendus kirjutatakse läbivooluküveti iga paani demultipleksimise (\*.demux) faili.

Demultipleksimise faili nimevorming on s\_1\_X.demux, kus X on paani number.

Demultipleksimise failid algavad päisega:

- Versioon (4-baidine täisarv), praegu 1
- Klastrite arv (4-baidine täisarv)

Ülejäänud fail koosneb paani klastrite proovide numbritest.

Kui demultipleksimise etapp on lõpule jõudnud, loob tarkvara demultipleksimise faili

#### DemultiplexSummaryF1L1.txt.

- ▶ **F1** failinimes tähistab läbivooluküveti numbrit.
- L1 failinimes tähistab raja numbrit.
- Demultipleksimise tulemuseks on tabel, kus on üks rida paani kohta ja üks veerg proovi kohta, sealhulgas proov 0.
- Kõige sagedamini esinevad järjestused indeksi lugemites.

#### FASTQ-failivorming

FASTQ on tekstipõhine failivorming, mis sisaldab aluste määramisi ja kvaliteedi väärtusi ühe lugemi kohta. Iga kirje sisaldab 4 rida:

- Identifikaator
- Järjestus
- Plussmärk (+)
- Phredi kvaliteediskoorid ASCII + 33 kodeeritud vormingus

Identifikaator on vormindatud järgmiselt:

#### @Instrument:RunID:FlowCellID:Lane:Tile:X:Y ReadNum:FilterFlag:0:SampleNumber

Näide:

```
@SIM:1:FCX:1:15:6329:1045 1:N:0:2
TCGCACTCAACGCCCTGCATATGACAAGACAGAATC
+
<>;##=><9=AAAAAAAAA9#:<#<;<<<????#=</pre>
```

#### Täiendavad väljundfailid

Järgmised väljundfailid pakuvad lisateavet või võtavad kokku käituse tulemused ja analüüsivead. Kuigi neid faile pole analüüsitulemuste hindamiseks vaja, saab neid tõrkeotsingu eesmärkidel kasutada. Kõik failid asuvad joonduste kaustas, kui pole märgitud teisiti.

| Faili nimi          | Kirjeldus                                                                                                    |
|---------------------|----------------------------------------------------------------------------------------------------|
| AdapterTrimming.txt | Loetleb iga paani puhul kärbitud aluste arvu ja aluste protsendi. See fail on olemas ainult siis, kui käitamiseks on määratud adapteri kärpimine.                       |
| AnalysisLog.txt     | Töötluslogi, mis kirjeldab kõiki toiminguid, mis toimusid praeguse käituse kausta<br>analüüsimisel. See fail ei sisalda veateateid.<br>Asub käituse kausta juurtasemel. |
| AnalysisError.txt   | Töötluslogi, mis loetleb analüüsimisel ilmnenud vead. Kui vigu ei esinenud, on<br>see fail tühi.<br>Asub käituse kausta juurtasemel.                                    |

| Faili nimi                     | Kirjeldus                                                                                                    |
|--------------------------------|----------------------------------------------------------------------------------------------------|
| CompletedJobInfo.xml           | Kirjutatakse pärast analüüsi lõpetamist, sisaldab teavet käituse kohta, nagu<br>kuupäev, läbivooluküveti ID, tarkvara versioon ja muud parameetrid.<br>Asub käituse kausta juurtasemel. |
| Checksum.csv                   | Sisaldab määratud ja määramata FASTQ-failide, BCL-failide ja faili<br>SampleSheetUsed.csv failinimesid ning kordumatuid kontrollsumma väärtusi.                                         |
| DemultiplexSummaryF1L1.txt     | Annab demultipleksimise tulemused tabelis, milles on 1 rida paani ja 1 veerg proovi kohta.                                                                                              |
| GenerateFASTQRunStatistics.xml | Sisaldab käitusele omast kokkuvõtlikku statistikat.<br>Asub käituse kausta juurtasemel.                                                                                                 |

## Analüüsikaust

Analüüsikaust sisaldab tarkvara Local Run Manager loodud faile.

Väljundkausta ja analüüsikausta seos on kokku võetud järgmiselt:

- Järjestamise ajal täidab reaalajas analüüs (RTA) väljundkausta piltide analüüsi, aluste määramise ja kvaliteedi hindamise käigus loodud failidega.
- ▶ RTA kopeerib failid analüüsikausta reaalajas. Pärast seda, kui RTA määrab kõigile tsüklite alustele kvaliteediskoori, kirjutab tarkvara faili RTAComplete.xml mõlemasse kausta.
- ▶ Kui fail RTAComplete.xml on olemas, algab analüüs.
- Analüüsi jätkudes kirjutab Local Run Manager väljundfailid analüüsikausta ja kopeerib seejärel failid tagasi väljundkausta.

#### Joonduste kaustad

Iga kord, kui seda analüüsi nõutakse, loob Local Run Manager joonduste kausta nimega Alignment\_N, kus N on järjekorranumber.

#### Kaustastruktuur

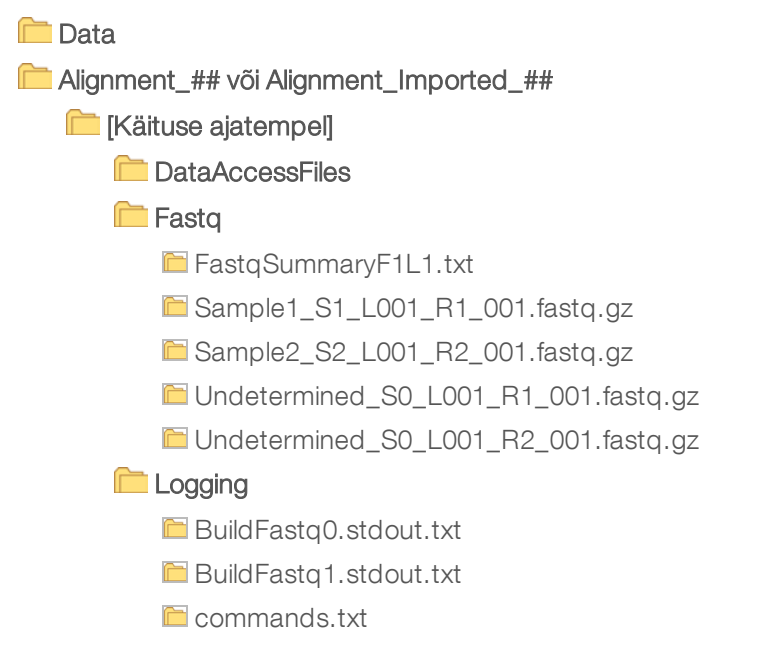

#### Plots

- E AdapterCounts.txt
- E AdapterTrimming.txt
- 🛅 AnalysisError.txt
- 🛅 AnalysisLog.txt
- 🖻 Checkpoint.txt
- 🛅 Checksum.csv
- 🖻 CompletedJobInfo.xml
- DemultiplexSummaryF1L1.txt
- E GenerateFASTQRunStatistics.xml
- 🖻 SampleSheetUsed.csv

## Aluste määramine ja indeksite mitmekesisus

Kui proovid sekveneeritakse seadmes MiSeqDx, määrab aluste määramine kindlas tsüklis aluse (A, C, G või T) antud paani iga klastri jaoks või kujutise ala läbivooluküvetil. Seade MiSeqDx kasutab neljakanalilist sekveneerimist, mis vajab nelja DNA-aluse andmete kodeerimiseks nelja kujutist, kahte punasest ja kahte rohelisest kanalist.

Indeksi lugemite aluste määramise protsess erineb aluste nimetamisest teiste lugemite ajal.

Indeksite valimisel käituse loomise ajal ilmub vähese mitmekesisuse hoiatus, kui indeksid ei vasta mitmekesisuse nõuetele. Vähese mitmekesisuse hoiatuse vältimiseks valige indeksitsüklid, mis annavad signaali mõlemas kanalis iga tsükli jaoks.

- Punane kanal A või C
- Roheline kanal G või T

See aluste määramise protsess tagab madala pleksiga proovide analüüsimisel täpsuse. Lisateavet oma indeksite järjestuste kohta leiate komplekti *Illumina DNA Prep With Enrichment Dx pakendi infolehest*.

Tarkvaras Local Run Manager käituse loomise ajal valite testitavate proovide arvu. Soovitatud indeksikombinatsioonid, mis vastavad indeksite mitmekesisuse nõuetele, täidab tarkvara automaatselt. Kuigi te ei pea soovitatud UDP indeksikombinatsioone kasutama, on see siiski soovitatav.

# Versioonide ajalugu

| Dokument                     | Kuupäev          | Muudatuse kirjeldus                                                            |
|------------------------------|------------------|--------------------------------------------------------------------------------|
| Dokument nr 200015661<br>v01 | Mai 2022         | Lisati Austraalia sponsori aadress.<br>Täpsustati proovi kirjelduse piirangut. |
| Dokument nr 200015661<br>v00 | Veebruar<br>2022 | Esialgne väljalase                                                             |

## Tehniline tugi

Tehnilise abi saamiseks pöörduge Illumina tehnilise toe poole.

| Veebisait: | www.illumina.com         |  |
|------------|--------------------------|--|
| E-post:    | techsupport@illumina.com |  |

Illumina klienditoe telefoninumbrid

| Piirkond        | Tasuta            | Piirkondlik      |
|-----------------|-------------------|------------------|
| Põhja-Ameerika  | +1 800 809 4566   |                  |
| Austraalia      | +1 800 775 688    |                  |
| Austria         | +43 800 006 249   | +43 1928 6540    |
| Belgia          | +32 8007 7160     | +32 3400 2973    |
| Hiina           | 40 0066 5835      |                  |
| Hispaania       | +34 911 899 417   | +34 800 300 143  |
| Holland         | +31 800 022 2493  | +31 207 132 960  |
| Hongkong, Hiina | 800960230         |                  |
| lirimaa         | +353 1800 936 608 | +353 016950506   |
| Itaalia         | +39 800 985 513   | +39 236 003 759  |
| Jaapan          | 080 0111 5011     |                  |
| Lõuna-Korea     | +82 80 234 5300   |                  |
| Norra           | +47 8001 6836     | +47 2193 9693    |
| Prantsusmaa     | +33 805 102 193   | +33 170 770 446  |
| Rootsi          | +46 850 619 671   | +46 200 883 979  |
| Saksamaa        | +49 800 101 4940  | +49 893 803 5677 |
| Singapur        | +1 800 579 2745   |                  |
| Soome           | +358 800 918 363  | +358 974 790 110 |
| Šveits          | +41 565 800 000   | +41 800 200 442  |
| Taani           | +45 8082 0183     | +45 8987 1156    |
| Taiwan, Hiina   | 008 0665 1752     |                  |
| Uus-Meremaa     | 08 0045 1650      |                  |
| Ühendkuningriik | +44 800 012 6019  | +44 207 305 7197 |
| Muud riigid     | +44 179 953 4000  |                  |

Ohutuse and melehed (safety data sheets, SDS-id): saadaval Illumina veebisaidil support.illumina.com/sds.html.

Toote dokumendid: allalaaditavad veebisaidilt support.illumina.com.

Illumina 5200 Illumina Way San Diego, California 92122 USA + 1 800 809 ILMN (4566) +1 85 8202 4566 (väljaspool Põhja-Ameerikat) techsupport@illumina.com www.illumina.com

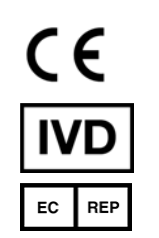

Illumina Netherlands B. V. Steenoven 19 5626 DK Eindhoven Holland

#### IN VITRO DIAGNOSTILISEKS KASUTAMISEKS

© 2022 Illumina, Inc. Kõik õigused on kaitstud.

#### Sponsor Austraalias

Illumina Australia Pty Ltd Nursing Association Building Level 3, 535 Elizabeth Street Melbourne, VIC 3000 Austraalia

# illumina